# **REEF User Manual**

#### **Overview**

REEF is aimed at identifying regions of a genome enriched in specific features, as compared with a reference landscape of features density. It takes as input a list of reference features (RF, e.g human genes) mapped on a genome sequence, a list of selected features (SF) among the RF (e.g. human genes specifically expressed in a given tissue) with their genomic positions and the number and the length of the chromosomes in the genome under consideration. It scans the genome using a sliding window approach, and calculates the statistical significance of each windows using the Hypergeometric Distribution and the False Discovery Rate (FDR). Consecutive significant windows form a cluster of regional enriched features. Results can be viewed as plots or dumped to text file for further analysis. The program also allows the user to display the results using the Custom Annotation Tracks facility from the UCSC Genome Browser.

## Installation

Binary packages is available for Microsoft Windows, if you choose to install from this package no other software installation is needed. Windows users can download the executable installer, run it and follow the instructions.

The python *source code* is multiplatform, can be run from different operating systems and it requires the following aditional packages to be installed:

- The python interpreter (version 2.3 or higher), download it from www.python.org
- The wxPython gui toolkit, you can get it form the following web site: www.wxpython.org
- The SciPy package tath can be downloaded from http://www.scipy.org/

Once you have installed all the dependencies and downloaded the REEF source code from the download page, extract the directory from the archive an from that directory run the main script called reef.py

## **Settings**

The REEF settings window allows the user to choose the appropriate parameter for the analysis.

| Brith                           |     |   |     |               | 6        |
|---------------------------------|-----|---|-----|---------------|----------|
| Settings 1                      |     |   |     |               |          |
| TO Selected Features Bandis     |     |   |     |               |          |
|                                 |     |   |     |               |          |
| Garrenal Settinge               |     |   |     |               |          |
| Query File (Selected Features)  |     |   |     | Browne        |          |
| Reference Features File         |     |   |     | Direct        |          |
|                                 |     |   |     | . Contraction |          |
| Window with:                    | 11M | 3 | 94b | 2008. 🛩       |          |
|                                 |     |   |     |               |          |
|                                 |     |   | No: |               |          |
| Training Settings               |     |   | 13  |               |          |
| Qvalue: D.OK                    |     |   |     |               |          |
| DESTATU DES MARIO               | -   |   |     |               |          |
| Min. Number Of Genes In Outlini | 1   | * |     |               |          |
|                                 |     |   |     |               |          |
|                                 |     |   |     |               |          |
|                                 |     |   |     |               |          |
|                                 |     |   |     |               | Revf 1.0 |

- The Query File is the file containing the selected features (e.g. tissue specific genes). It must be a tab separated values text file containing at least four colums: the feature ID and the chromosomal localization in which the feature is found (chromosome, start and end cohordinates, e.g. NM\_002291 chr7 107351498 107431040). Optional columns may contain additional description of the feature. A sample query file can be downloaded from REEF web site.
- The Reference Features File is the file containing the reference features. It
  must be a tab separated values file containing four colums: the feature ID
  and the chromosomal localization in which the feature is found

(chromosome, start and end cohordinates, e.g. NM\_002291 chr7 107351498 107431040) The directory of the reference features file must contain a file with the same name of the reference file but with the .chr extension containing in the first line the organism and in the following lines the name of the chromosomes and their length; the chomosome length is used for drawing the results and the organism field is used to select the appropriate organism in the UCSC Genome Browser custom annotation view. If the organism is not present in the UCSC Genome Browser database, the visualization of REEF results in the UCSC Genome Browser is not possible. Some allowed organism names are: Human, Chimp, Dog and Cow. See genome.ucsc.edu/cgi-bin/hgGateway to check the avaliable organisms at in the UCSC Genome Browser database. A sample reference file and a sample chromosomes length file for the human genome can be downloaded from REEF web site.

- The *Window width* parameter changes the dimension of the window used to scan the genome by the sliding window approach.
- The Shift parameter changes the distance between the starts of adjacent windows in the sliding window algorithm. Obviously the bigger the shift, the less the number of windows considered in the analysis (N). The N parameter influences the FDR calculation: the higher N the most stringent the statistical threshold on the single window.
- The *Q*-value threshold determines the global threshol for significance. Let *S* be the total number of *SF* over the entire genome, *R* the total number of *RF* over the entire genome, and *r* the number of *RF* in a given window (with *R* ≥ *r* and *S* ≥ *r*). The probability of observing by chance at least *k SF* (*x* ≥ *k*) out of *r RF* in the window is the pointwise significance of the observed numbers of *SF* in the window (p-value, p):

$$p_{x \ge k} = \sum_{x=k}^{r} \frac{\binom{S}{x}\binom{R-S}{r-x}}{\binom{R}{r}}$$

The False Discovery Rate (FDR, Storey and Tibshirani, 2003) is used to circumvent the problem of multiple testing for the genomewide calculation of statistical significance for the observed enrichment in *SF* in a given region. In particular, after sorting windows by *p*-values over the entire genome, *q*-values (FDR) were calculated. *Q* (*q*-value) for each window is defined as  $Q=(p^*N)/i$ , where *p* is the *p*-value of the window, *N* the total number of windows considered and *i* the number of windows with a *p*-value not higher than *p*. Given a global threshold for the genome-wide FDR (e.g. 5%), the number of windows "significantly enriched in *SF*" is determined. The span of the maxi-mum number of adjacent windows showing statistical significance defines the boundaries of one cluster of *SF*.

 The Minimun Number of Features in Cluster parameter determines the minimun number of selected features that a window must contain in order to consider the window for further analysis. This parameter influences the FDR calculation: the higher the Minimun Number of Features in Cluster the less stringent the statistical threshold on the single window.

By clicking on the "Start Analysis" button in the toolbar, the program start to run!

### Results

The "Selected Features" window contains the list of all the selected features loaded from the input query file.

| File Settings 1                         |           |           |           |                                                                                |
|-----------------------------------------|-----------|-----------|-----------|--------------------------------------------------------------------------------|
| re seuroi r                             |           |           |           |                                                                                |
| 0 Re 8                                  |           |           | - Re-     |                                                                                |
| Contract   Constant Functional Data Arc |           |           | 1000      |                                                                                |
| Security ( Security Level of 104002)    |           |           | 1000      | 120000000                                                                      |
| (D)                                     | Cronocome | Start     | End       | Description                                                                    |
| 2563                                    | dvt.      | 1940702   | 1952058   | GC01P001913 GABPD germa-annobutyric wolf (GABA) A receptor; delta G0:000       |
| 5590                                    | dv1       | 1971768   | 2106692   | GC01P001939 PRKCZ protein kinese C. zeta G0.00001664roudeotide binding 88      |
| 23261                                   | cirl.     | 6767970   | 7752350   | GC01P006779 CAMTA1 salmodule binding transcription activator 1 GO:0005516#     |
| 5293                                    | dr1       | 9634389   | 9711956   | GC01P009646 P0K3CD photphonositide 3-kinase, catalytic, delta polypeptide GO   |
| 23095                                   | - chr1    | 10190417  | 10364241  | GC01P010205 KIF38 Anein fanty member 18 GO:0000166#nucleotide binding b        |
| 4870                                    | det       | 11828362  | 11830422  | GC019011040 NFPA natriaretic peptide precursor A GO:0005179#hormone activities |
| 7133                                    | civit.    | 12149645  | 12191063  | GC01P012161 TMFRSF18 tumor necross factor receptor expertantly member 18       |
| 11330                                   | del       | 15637524  | 15848326  | GC012015510 CTPC dymotrypen C (caldechr) G0:0004252#serine-type endrp          |
| 63036                                   | del       | 15655810  | 15671567  | GC01P015528 ELA2A NLLL GC00C04053#chynotrypon activity 8/b parent = isole      |
| 61932                                   | ctel .    | 15675182  | 15690481  | GC01P019547 ELA28 MILL G0:0004252#serine-type endopeotidese activity 68        |
| 27129                                   | det       | 16213109  | 16210676  | GC01M016085 HSP87 heat shock 276De protein family: member 7 (cardiovascular)   |
| 4237                                    | chri      | 17173505  | 17100668  | GC01M017046 MPAPU microfibrillar-associated protein 2 GD:0001527#microfibril   |
| 29400                                   | div1      | 17105039  | 17210997  | GC01M017058 ATP13A2 ATPase type 13A2 GO-0000166#nubeobide binding 68           |
| 23569                                   | dvi       | 17507278  | 17563002  | GC01P017379 FAD14 peptidyl arginine deminase, type IV GC-0004668#protein-a     |
| 23065                                   | dri       | 19404744  | 19450633  | GC01/4019289 KIAA0090 KIAA0090 21 28,5 31 25,5 32,5 29,5 23,                   |
| 978                                     | drt .     | 20788030  | 20817985  | GC019020660 CDA sytidre deaminase G0:0004126#sytidre deaminase activity        |
| 1043                                    | det .     | 26516997  | 26519600  | GC01F025329 CDE2 CDE2 antigen (CAMPATH-1 antigen) GO:0005824#triembnan         |
| 6540                                    | del       | 27297093  | 27383966  | GC00M027109 SLC941 solute carrier family 9 (sodium/hydrogen exchanger), memb   |
| 9064                                    | det       | 27554256  | 27565924  | GC014027305 MMP3K6 witogen-activated protein linase kinase kinase 6 -60:000    |
| 0547                                    | chrl      | 27560109  | 27573902  | GC014027379 FCN3 Fcoln (collager/Tibrinogen domain containing) 3 (Hakata antig |
| 2268                                    | dr1       | 27611397  | 27823160  | GC01M027622 FGR Gardner-Raiheed failne sarcona viral (v-fgr) oncogene honols   |
| 7805                                    | det.      | 30977902  | 31003254  | GCBLM030874 LAPTHS Tysosonal associated incitigrarving membrane protein 5 G.,  |
| 1307                                    | cfv1      | 31890434  | 31942236  | GCIILM031786 COL16A1 collagen type IVI. alpha 1 G0:0005198#structural nol      |
| 39832                                   | drt:      | 2149935   | 32524350  | GC01F032306 LOC lymphocyte-specific protein tyrosine lanase GO:0000074#rega    |
| 3200                                    | det       | 33124634  | 33132833  | GC01F030031 HPCA Reposition G0:0003779#attribeding 56-parent + Holecula        |
| 2201                                    | dvt.      | 35031185  | 35033933  | GC01P034927 G344 gap unchan protein: apha 4, 37kDa (connexin 37) GD:0005       |
| 1441                                    | ctel .    | 36704233  | 36771096  | GCIIDM036600 CSF3R colory stimulating factor 3 receptor (granulocyte) GO:0004  |
| 2901                                    | chr1      | 42391670  | 42394002  | GC01P042289 GUCA28 guarylate cyclase activator 28 (uroguarylin) GO:0007988     |
| 2025                                    | drl       | 43539250  | \$3561365 | GC01F043437 TIE1 Tyrotine linese with immunophilum-like and EQF-like climane 1 |
| 1580                                    | dy1       | 47037304  | 47057672  | GC01P046976 CVP4E1 cytochrome P450, family 4, subfamily 8, polypeptde 1 GO     |
| 1579                                    | chr1      | 47167434  | 47180004  | GC01M047106 CVP4A11 tytochrone P450, family 4, subfamily A, polypeptide 11     |
| 1723                                    | chr1      | :54132948 | 54149346  | GC01P094071 0101 deadnase adothyronine. type 1 G0:00048004thyroone 5           |
| 211                                     | eter.     | AMERICA.  | 57356482  | activitations CIA previousit concernt II with industrial Contractors           |
|                                         |           |           |           | Bird 1.0                                                                       |

The "Results" window shows the results that are obtained by an analysis. On the left a tree structure allows the user to choose different kind of views. The "genome view" can be accesses by left-clicking on the root of the tree called Chromosomes, it shows all the chromosomes in the genome and the position of clusters of enriched features on the chromosomes. The clusters are represented by red squares; passing the mouse pointer over them the name and the position of the cluster is shown. The "genome statistics" on the bottom rigth shows some statistics about the clusters in the genome:

- Significant Clusters shows the total number of significant clusters in the genome
- *Reference Features* shows the total number of reference features in the genome
- Selected Features shows the total number of selected features in the genome
- *Reference Features In Clusters* shows the number of reference features contained in clusters

• Selected Features In Clusters shows the number of selected features contained in clusters

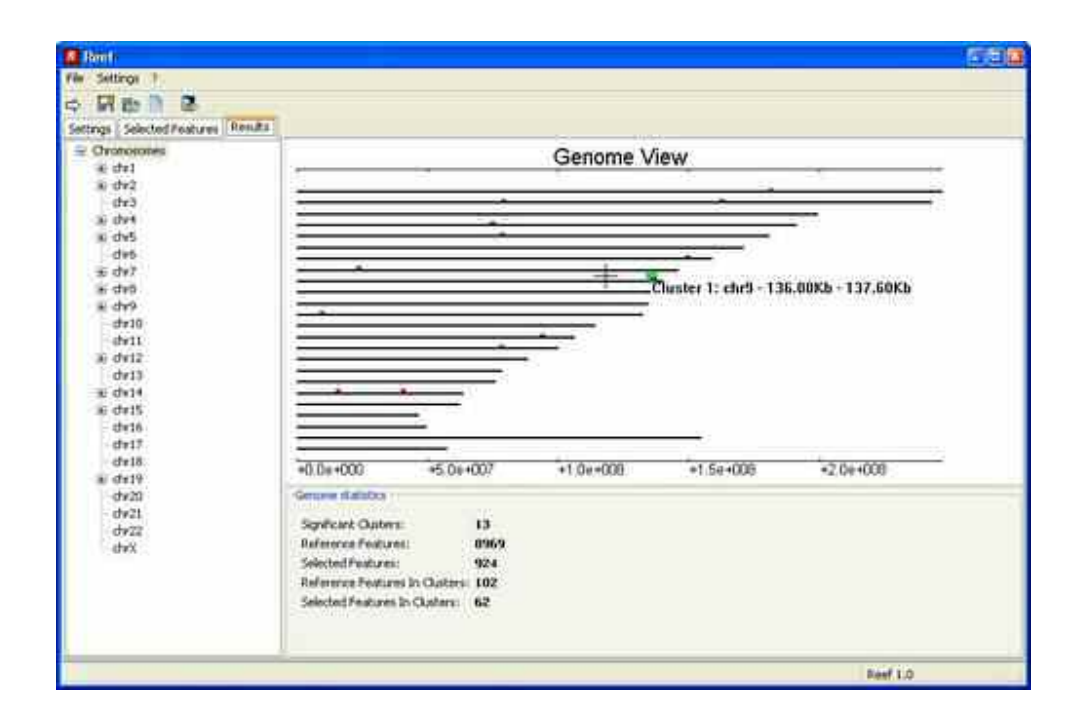

By clicking on a specific chromosome in the tree structure, a bar plot is given, showing the quantity (1 - p) of windows along the sequence-based coordinates of the chromosoem (significant values are represented by red bars). Information about the total number of significant clusters of selected features and of the total number of features in significant clusters in the chromosome are also given in the bottom panel.

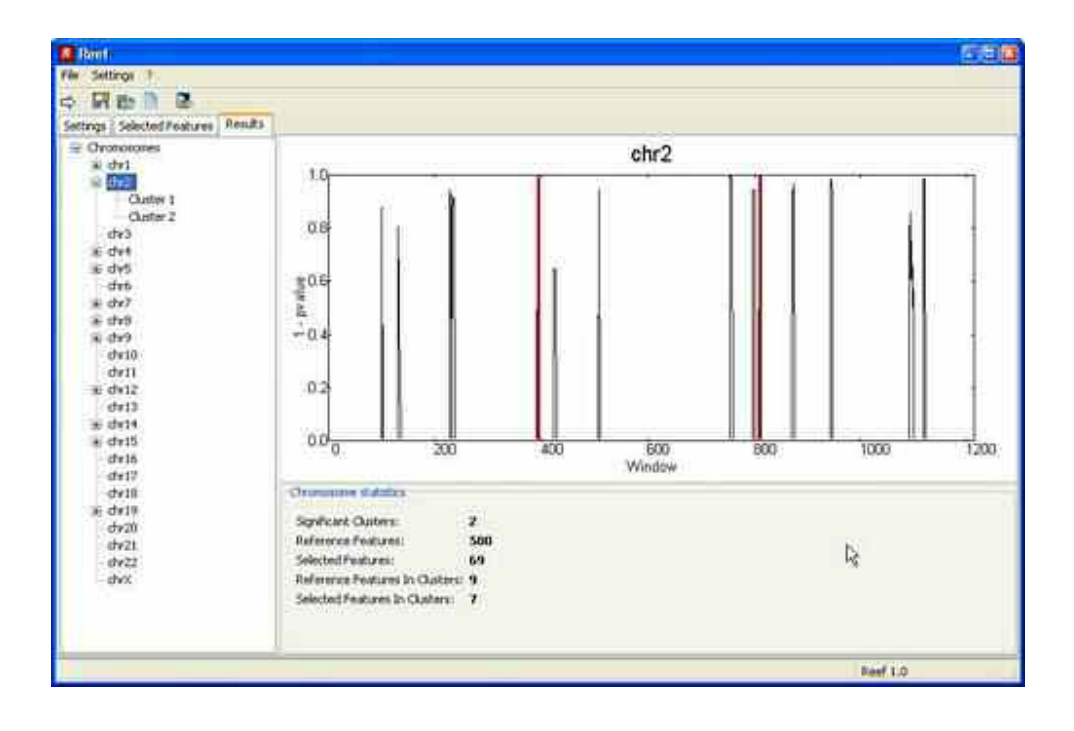

The chromosomes containing significant clusters show + symbol in the tree structure. By clicking on the + symbol the tree structure is expanded in order to show the list of clusters in the chromosome. By clicking on the cluster's name, the plot of the chromosome is shown but only the selected cluster is represented by red bars. The chromosome and the cluster plots are zoomable by left mouse buttom drag; left mouse double click resets the zoom; right mouse click zooms out centered on click location. The botton right subwindow shows the following information about the cluster:

- Selected Features shows the number of selected features in the cluster
- Reference Features shows the number of reference features in the cluster
- *Worst Window P-Value* shows the p-value of the less significative window in the cluster. Cluster are defined as consecutive significant windows
- Position shows the position of the cluster on the chromosome
- Coverage shows the extension of the cluster in Megabases
- UCSC G.B. Custom Tracks Cluster View is a web link that shows the cluster and it's elements on the UCSC Genome Browser. The features pertaining to the cluster are visualized as custom tracks, together with

standard tracks from UCSC Genome Browser. A "cluster" track shows the chromosome position and the span of each given cluster, whereas a "cluster elements" track shows the position and the span of the different selected features in the cluster, each identified by the name/ID given by the user. In this, way, cluster information can be inspected together with the annotation information available for the considered genome. The user must set the "Cluster" and "Cluster\_element" tracks to "full view" on the Genome Browser web page in order to display the custom annotation.

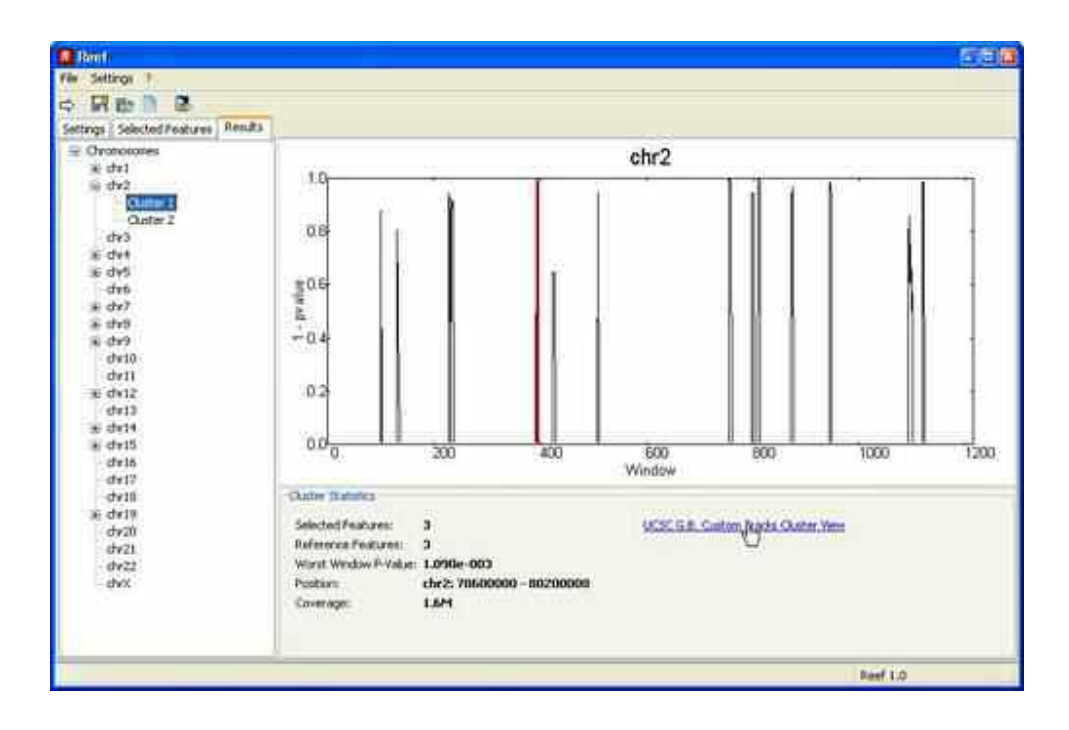

| Cename,                                                                                                    | Blan Tables                                                                                                    |                                                                                                    | David Berter .                                                                                                    |                                                                                                    | DINA                                                                                                    | Connert                   | PDAYS                                                                                                    |
|----------------------------------------------------------------------------------------------------|----------------------------------------------------------------------------------------------------|----------------------------------------------------------------------------------------------------|----------------------------------------------------------------------------------------------------|----------------------------------------------------------------------------------------------------|----------------------------------------------------------------------------------------------------|---------------------------|----------------------------------------------------------------------------------------------------|
| The second second                                                                                                    | UCSC Ge                                                                                                    | nome Brow                                                                                                    | ser on Hum                                                                                                    | an Mar. 200                                                                                                    | 6 Assembly                                                                                                    | Contraction of the second | 1000                                                                                                    |
|                                                                                                    | and the Cold Cold                                                                                                    | Contractions)                                                                                                    |                                                                                                    | 1 th I ter =                                                                                                    | 15151                                                                                                    | 3                         |                                                                                                    |
|                                                                                                    | puttering                                                                                                    | 1-647-02397-0210                                                                                                    | ENKING (MR)                                                                                                    | See her biltra                                                                                                    | Na Company                                                                                                    |                           |                                                                                                    |
| 1000 (att.0) 278                                                                                                    | NOT THE OWNER.                                                                                                    |                                                                                                    | >+CROOM D                                                                                                    |                                                                                                    | Section and the                                                                                                    |                           | 3                                                                                                    |
| and Sectors                                                                                                    | e - 100100                                                                                                    | 'admin                                                                                                    | 00 00                                                                                                    | 1992 (M                                                                                                    | direct .                                                                                                    | different (1              | illior .                                                                                                    |
| 111                                                                                                    |                                                                                                    |                                                                                                    | 1000                                                                                                    | d heating                                                                                                    |                                                                                                    |                           |                                                                                                    |
| and the second second s |                                                                                                    |                                                                                                    |                                                                                                    |                                                                                                    |                                                                                                    |                           | -                                                                                                    |
| make A                                                                                                    |                                                                                                    |                                                                                                    | - including of the                                                                                                    | TTAL BUTTON AND D                                                                                                    | tioners and                                                                                                    |                           | The second second                                                                                                    |
| 1000.<br>1900                                                                                                    |                                                                                                    |                                                                                                    | + 4                                                                                                    | 1311551000                                                                                                    |                                                                                                    |                           |                                                                                                    |
| 12 and                                                                                                    |                                                                                                    |                                                                                                    | 1.1                                                                                                    | Charles III                                                                                                    |                                                                                                    |                           | e                                                                                                    |
| 121 0                                                                                                    |                                                                                                    |                                                                                                    |                                                                                                    |                                                                                                    |                                                                                                    |                           |                                                                                                    |
| 12                                                                                                    |                                                                                                    |                                                                                                    | 11                                                                                                    |                                                                                                    |                                                                                                    | 3-100 1-1                 | <ul> <li>1</li> <li>1</li> <li>1</li> <li>2</li> <li>3</li> <li>4</li> <li>4</li></ul> |
|                                                                                                    | Chikmas<br>Buikagead<br>Upri                                                                                                    | camer for details. C<br>le optimies<br>(altrationity) (de<br>lege dover, cambola )                                                                                                    | Soli as hair poster<br>and Count table<br>tober and prevents                                                                                                    | lei anni pi a nad li<br>I Charlper I Crémi<br>ph to sho trache de                                                                                                    | une Chikin Mit<br>Di<br>alerri                                                                                                    | neu luitono Se            | Line south                                                                                                    |
|                                                                                                    | Chile on a S<br>Stack open<br>Used<br>Tracker of<br>Last Postan                                                                                                    | ramen for density (<br>a updates)<br>( minut heats) ( the<br>heat dense controls)<br>di lanz of menu and<br>Chatter                                                                                                    | Sell as bair poster<br>of all Connected A<br>before and preserved<br>Connected by be do<br>Connected by be do<br>Connected by be                                                                                                    | la zona a aronal i<br>I Consepti I Conse<br>relativa des tracto de<br>played as soure comp<br>a                                                                                                    | ere Chille Mi<br>alerti<br>atorit                                                                                                    | aas kathati Ee            | COM CI                                                                                                    |
| 10 mm Add                                                                                                    | Chikeys<br>Kukeyni<br>Upri<br>Todar w<br>Tael Podan<br>Jaes W                                                                                                    | namer for Anials C<br>or optimum<br>( Anial Sector ) ( So<br>here down or category of<br>the law of annual of<br>Charge<br>1.4 ( )                                                                                                    | Sell as hair poster<br>e d.) Connected,<br>letter all prevent<br>l'acteurs dy to de<br>Catter delated<br>to de<br>Catter delated                                                                                                    | for some at an owned to<br>I Conseque I Control<br>yields to show that the<br>played as more comp<br>and<br>a                                                                                                    | ere cha wite<br>Q<br>alerti<br>afanisi                                                                                                    | nee katasi Ee             |                                                                                                    |
|                                                                                                    | Chikers all<br>Backgrout<br>Tacker of<br>Tacker of<br>Tacker of<br>Tacker of<br>Tacker of<br>Tacker of<br>Tacker of<br>Tacker of<br>Tacker of Tacker<br>Tacker of Tacker<br>Tacker<br>Tacker<br>T                                                                                                    | Charter for decail 1<br>c options<br>(and other control of<br>the down control of<br>the of annu with<br>Charter<br>14<br>Charter<br>14<br>C | 202 on here proton<br>in (4) Course tests<br>before all protocols<br>Contents dy to do<br>Dutter, defaund<br>of all<br>Test Course<br>Test Course                                                                                                    | In most a send of<br>I Compare I Control<br>of the data tracks in<br>probability of the sent comp<br>of<br>1000000<br>The most fact.                                                                                                    | ere Chilaide<br>Dairtí<br>afartí<br>MarDona                                                                                                    | nas lumas fo              |                                                                                                    |
| sere Aut                                                                                                    | Chile on 1<br>Solidary<br>Unit<br>Test Parties<br>Area on<br>Maria and<br>Maria anda                                                                                                    | Canada for Annala C<br>Canada Salaha (Canada Salaha)<br>Canada Salaha (Canada Salaha)<br>Raya dawa canada (Canada<br>Raya (Canada Salaha)<br>Canada<br>Canada<br>Canada<br>Canada (Canada Salaha)<br>Canada (Canada Salaha)<br>Canada (Canad                                                                                                    | Self on here proton<br>in AD Connected<br>before and preserved<br>Connected by the de<br>Context of the de<br>Context of the de<br>Context | In some in armalie<br>Compare I Connel<br>Conta to also tracks in<br>played in some comp<br>international from<br>I formation<br>I formation                                                                                                    |                                                                                                    | see Lattain for           |                                                                                                    |
| Contraction                                                                                                    | Chile on all<br>Stationard<br>Under<br>Texture<br>Area on<br>Area on                                                                                                    | amore for density of<br>a spectral<br>and the set of the set<br>of the set of secure will<br>be set of secure will<br>be set of secure will<br>be set<br>of secure set<br>of the set<br>of secure set<br>of the set<br>of secure set<br>of the set<br>of secure set<br>of secure secure set<br>of secure secure secure set<br>of secure secure secure secure secure secure secure secure secure secure secure se                                                                                                    | All in her present<br>at 2 Generative<br>labor of provide<br>laboration of the labor<br>laboration of the labor<br>laboration of the labor<br>laboration of the labor<br>laboration of the laboration<br>of the laboration<br>of the laborati       | to anno a armado<br>) Conserva (Conserva-<br>rel to des socials de<br>provision anno 1000<br>provision anno 1000<br>provisio                                                           | ere Chikabi<br>Unigeri<br>atanin<br>MacDana<br>Mats<br>Mats<br>Mats                                                                                                    | nga katana Ka             |                                                                                                    |
| Contraction of the second second seco | Chik on 41<br>Stationer<br>Under<br>Techne<br>Anne an<br>Anne an<br>Anne                                                                                                    | Annual for density of<br>a spinore<br>and spinore<br>and spinor                                                                                                    | All as har person<br>of a 1 Conservation<br>before and persons<br>determined by the data<br>of the conservation<br>of the conservation<br>of the                                  | Norman Connection<br>I Connection Connection<br>the the Section Section<br>page 10 more ready<br>page 10 more ready<br>page 10 more read                                                   | Martina<br>Martin<br>Martina<br>Martina | sae luinas fo             |                                                                                                    |
| Server Aut                                                                                                    | Chik on 4<br>bick on 4<br>Une 1<br>Track of the<br>Track of the<br>Tra                                                                                                    | Annual for density of<br>a spinore<br>and dense control of<br>all dense control of<br>all dense control o                                                                                                    | And an bair points<br>of all constrained with<br>bother and points of<br>extension of the la<br>constrained with the<br>Constrained with the<br>Constrain                                                 | Al more a second in<br>Conveyor I Conveyor I<br>physical and the second of<br>a second second second<br>a second second second second<br>a second second second second second<br>a second second sec                                                                                                    | Martina<br>Martin<br>Martina<br>Martina |                           |                                                                                                    |
| sere Aut                                                                                                    | Cake with<br>Stational<br>Unit<br>Technic<br>Annual<br>Annual<br>Annu | A series of the density of the density of the densi                                                                                                    | And an bair points<br>of all Connect table<br>below on presented<br>to connect of the A<br>Connect of the A<br>C                                                                                                    | A mean a second in<br>Conveyor I Conveyor I Conveyor I<br>ph p shot tracks in<br>phone in a second second<br>in<br>a second second second second<br>in<br>a second second second second second<br>in a second second s                                                                                                    | ner Chinakt                                                                                                    | nee Luthon Ev             |                                                                                                    |
| sere aut                                                                                                    | Chike and<br>Stakened<br>Trade of<br>Trade of<br>Tr                                                                                                    | Annue for Annuel 1 Se opposed<br>annue for Annuel 1 Se opposed<br>The Annuel for Annuel 1 Se opposed<br>The Annuel for Annuel for Annuel for Annuel 1 Se opposed<br>The Annuel for Annuel for An                                                                                                    | And an bate possion<br>of all a state possion<br>before and protocols<br>development of the A<br>Control Plant of the<br>Control Plant of the<br>Control                                                  | A mass a second in<br>Chernese I Control<br>of the data vanish in<br>provide a new ready<br>provide a new ready<br>provide a                                                           | And Children of the Control of the Control of the C                                                                                                    |                           | terre sud<br>(1)11 (1)                                                                                                    |
| Contraction of the second second seco | Cake and S<br>State and<br>Trade of<br>Trade of                                                                                                    | anar (a Anda) - C<br>- andar Andar - C<br>- andar Andar - C<br>- andar Andar - C<br>- andar Andar - C<br>- andar - C<br>- andar - andar - a                                                                                                    | And an bate possion<br>of all a state possion<br>before and possion<br>devices and all the state<br>of the state of the state<br>of the state of the state<br>of the state of the state<br>of the state of the state<br>of the state of the state<br>of the state of the state<br>of the state of the state<br>of the state of the state<br>of the state of the state<br>of the state of the state<br>of the state of the state<br>of the state of the state<br>of the state of the state<br>of the state of the state of the state<br>of the state of the state of the state<br>of the state of the state of the state<br>of the state of the state of the state<br>of the state of the state of the state<br>of the state of the state of the state of the state<br>of the state of the state of the state of the state of the state<br>of the state of the state of the s                                                                                                    | A mass a second in<br>Consequence ( Consequence)<br>particular and second and<br>particular and<br>particular and<br>par | And Children Left<br>Martineite<br>Martineite                                                                                                    |                           | terre sud<br>Califa Ca                                                                                                    |
| Contraction of the second second seco | Cake and<br>Stakened<br>Used<br>Todar or<br>Todar or<br>Description<br>description<br>d                                                                                                    | Anna Anna Anna Anna Anna Anna Anna Anna                                                                                                    | And an base possible<br>and a local posterior<br>and a local posterior<br>design of the local<br>control of the local<br>control                                                  | N meso a second in<br>Compact Comment<br>physical activity of the<br>physical activity of the<br>physica                                                                                               | And Andrew Contractor                                                                                                    |                           | Rome and<br>Colific Co                                                                                                    |

By double clicking on a cluster in the tree structure a new window containing information about the cluster is opened. The window also show the list of selected features lds pertaining to the cluster and the first part of the feature description provided by the user in the input file.

| 🔜 Cluster 2                                                                         |                                              |
|-------------------------------------------------------------------------------------|----------------------------------------------|
| Cluster 2<br>Position: chr2; 162000<br>Number of Reference<br>Number of Selected Fe | 000 - 163600000<br>Features: 6<br>satures: 4 |
| Selected Features:                                                                  |                                              |
| 1803                                                                                | GC02M1626                                    |
| 2641                                                                                | GC02M1628                                    |
| 2191                                                                                | GC02M1628                                    |
| 25801                                                                               | GC02P1630                                    |
|                                                                                     |                                              |
|                                                                                     |                                              |
|                                                                                     |                                              |

The "Dump To Text" button on the toolbar creates a .txt file with information about all clusters. Values are separated by the tab character in order to allow post-processing of the results with custom made scripts or spreadsheets-based programs. The text dump file shows, for every cluster, the list of all the features names/ID, chromosome, start position, end position and annotation information.